# i春秋:警惕您站上的"FCK编辑器"解析漏洞突破检测上传后

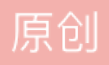

<u>喜欢散步</u> <u>**F** 2015-06-01 04:17:27 发布</u> <u>**x** 2</u> 6632 <u>w</u> w藏 文章标签: <u>初学 安全 渗透 漏洞 入侵</u> 版权声明:本文为博主原创文章,遵循 <u>CC 4.0 BY-SA</u> 版权协议,转载请附上原文出处链接和本声明。 本文链接: <u>https://blog.csdn.net/hope\_smile/article/details/46298641</u> 版权 实验环境

- 实验环境
  - 操作机: Windows XP
  - 目标机: Windows 2003
- 目标网址: www.test.com
- 实验工具: 中国菜刀

实验目的

本课程带领大家利用"FCK编辑器"解析漏洞突破检测上传后门,进而帮助大家提高自身的漏洞防御能力。

#### 实验思路

- 1. FCK2.6.6版本上传漏洞绕过测试
- 2. FCK2.4.2版本上传漏洞绕过测试
- 3. 防御方案

#### 实验步骤

1

## FCK2.6.6版本上传漏洞绕过测试

在浏览器地址栏中的测试网址后面输入: / whatsnew.html 查看版本信息为FCK2.6.6。

现在打开FCK的编辑器的上传点页面,在浏览器地址栏中的测试网址后面输入:

/editor/filemanager/connectors/test.html

在页面中点击"浏览",本地选择一个正常图片上传,点击Upload进行上传。

上传正常则返回成功提示: FIle uploaded with no errors(文件上传,没有错误),如上传错误,则返回 失败提示: Error on file upload Error number:102(在文件上传错误编号错误:102)。

小i提示:

• 如上传了一张图片(tuping.jpg),返回上传成功提示,即可判断出来FCK是可以正常使用的,如果图片上传不成功则是 FCK编辑器不可以利用。 点击Get Folders and Files(获取文件夹和文件)来查看当前文件信息。点击后,我们可以看到刚刚上传的 图片信息:,但是上传后,IIS是不会对jpg文件进行解析的,所以需要使用asp才可以执行asp一句话。于是我们需 要上传asp文件,如(图4)所示,但是在上传'yijuhua.asp'时,返回了错误信息: Invalid file(无效文件),服务器不 允许直接上传后缀为asp,由此可以推断服务器会对上传文件进行检测,直接上传asp文件是无法通过验证的。 所以我们要利用解析漏洞进行绕过检测。

小i知识点:

lis解析原理:Windows 2003 IIS6 存在着文件解析路径的漏洞,当文件夹名为类似\*\*.asp结尾的目录名的时候(即文件 夹名看起来像一个ASP文件的文件名),此时此文件夹下的任何类型的文件都可以在IIS中被当做ASP程序来执行。
这样黑客即可上传扩展名为.jpg或.gif之类的看起来像是图片文件的木马文件,通过访问这个文件即可运行木马。比如 1.asp/a.jpg

小i提示:

- 一句话是一种常见的网站后门,短小精悍,而且功能强大,隐蔽性非常好,在渗透测试过程中始终扮演着强大的作用。
- 不同的环境需要选取与环境匹配的一句话

首先点击Create Folder(创建文件夹)新建一个文件夹名为1.asp点击确定

然后在Current Folder(当前文件夹)里面输入刚刚建立的文件夹名字1.asp,设置好文件保存路径,保存到1.asp文件夹里,把一句话(yijuhua.asp)的后缀换成.jpg,然后上传,从而绕过上传验证。

Current Folder(当前文件夹)把创建好的1.asp文件夹目录中,再创建一个2.asp的文件夹(因为不创建2.asp的文件夹1.asp的文件夹是不能使用的,所以要创建2.asp文件夹才可以使用)创建好后2.asp系统把1.asp文件夹自动生成出来然后1.asp的文件夹才可以使用,在上传(yijuhua.jpg)木马。

Current Folder(当前文件夹)设置好目录保存文件路径1.asp上传(yijuhua.jpg)返回File uploaded with no errors(没有错误上传的文件)上传成功。

看到url="/userfiles/file/1.asp/"文件夹下的上传成功后,组合一个新的网址,先把文件夹路径给复制下 来,然后复制上传后的一句话文件名,然后组合文件夹路径: /userfiles/file/1.asp/上传后一句话文件 名: yijuhua.jpg组合: /userfiles/file/1.asp/yijuhua.jpg组合好一个新网址后,打开目标站放入到目 标站的网址后面最终地址: www.test.com/userfiles/file/1.asp/yijuhua.jpg然后使用菜刀连接最 终组合好的地址称为webshell。

连接webshell地址: www.test.com/userfiles/file/1.asp/yijuhua.jpg成功连接到服务器。

## FCK2.4.2版本上传漏洞绕过测试

打开FCK上传点在浏览器地址栏中的测试网址后面输入:

#### editor/filemanager/browser/default/connectors/test.html

首先要判断FCK是否能上传文件,上传一个正常图片,查看FCK是否能正常使用,正常使用才可以判断出能否使用 解析漏洞拿到webshell,正常图片上传失败则FCK编辑器不能使用(正常图片无法上传,则FCK不能上传文件不能 被利用)。

FCK2.4.2上传点在网址后面输入:

/editor/filemanager/browser/default/connectors/test.html

打开编辑器后,首先直接上传一个yijuhua.asp文件,返回Invalid file(无效文件)上传失败,被检测出来无法 上传,现在使用解析漏洞进行绕过。

利用解析漏洞进行绕过检测,跟上面演示FCK2.6.6版本相似,点击(Create Folder)新建一个文件夹名字为2.asp ,FCK2.4.2版本直接创建文件夹系统就会生成出来.所以2.6.6版本和2.4.2版本有小细节不一样,比 如2.6.6要创建两次文件夹才可以生成出来一个文件夹,2.4.2直接创建一个文件夹系统就会生成出来。

创建好后的2.asp文件夹,在Current Folder(当前文件夹)设置好/2.asp/文件保存路径,保存2.asp文件夹 里面。

将木马文件后缀改成.jpg正常图片类型进行上传,上传的是yijuhua.jpg点击上传返回File uploaded with no errors(没有错误上传的文件)上传成功,组合一个新的网址: /userfiles/file/2.asp/yijuhua.jpg组合上目标网站地

址/userfiles/file/2.asp/``yijuhua.jpg``www.test.com/userfiles/file/2.asp/ yijuhua.jpg使用菜刀连接webshell,成功连接到服务器。

### 3

## 防御方案

1.客户端检测,使用JS对上传图片检测,包括文件大小、文件扩展名、文件类型等

2.服务端检测,对文件大小、文件路径、文件扩展名、文件类型、文件内容检测,对文件重命名

3.其他限制,服务器端上传目录设置不可执行权限

2